## iPads - Umgang mit Dateien

Von den schuleigenen iPads ist es möglich, Dateien in IServ zu speichern, so dass man auf diese auch von den Windows-Rechnern und von zu Hause aus zugreifen kann. Das Vorgehen ist im folgenden beschrieben.

## Aktivieren des Zugriffs auf IServ (nur wenn noch nicht aktiviert)

Öffnet man die Dateien-App, geht auf Durchsuchen und dann auf Speicherorte, sollte links oben unter Speicherorte der Eintrag IServ vorhanden sein. Ist das nicht der Fall, so klickt man auf die drei Punkte und dann auf Bearbeiten.

| 18:56 Freitag 13. Dez. | - testschueler@      |  |
|------------------------|----------------------|--|
| Durchsu                | Dokumente scannen    |  |
| Speicherort            | Mit Server verbinden |  |
| iCloud Driv            | Bearbeiten           |  |
| Auf meiner.            |                      |  |
| Zuletzt gelösch        | t                    |  |

Anschließenden schiebt man den Schieberegler bei IServ nach rechts.

| 18:53 Freitag | 13. Dez.                 |     |        |
|---------------|--------------------------|-----|--------|
|               |                          | F   | ertig  |
| Durc          | hsuche                   | n   |        |
| Speiche       | erorte                   |     | $\sim$ |
|               | iCloud Drive             |     |        |
|               | Auf meine                |     |        |
|               | IServ<br>testschueler@th |     |        |
| Î             | Zuletzt gelös            | cht |        |

## Anmelden in der IServ-App

In der IServ-App meldet man sich mit seiner IServ-E-Mail-Adresse an. Dann stehen einem seine in IServ gespeicherten Dateien zur Verfügung.

|                        | IServ                         |
|------------------------|-------------------------------|
|                        | Ich habe keine E-Mail-Adresse |
| Anmelden               |                               |
| stschueler@thg-noe.net |                               |
| •••                    |                               |
| Anmelden               |                               |

From: http://digital.thg-noe.de/ - **THG Nördlingen - DIGITAL** 

Permanent link: http://digital.thg-noe.de/doku.php?id=ipads:dateien&rev=1576264185

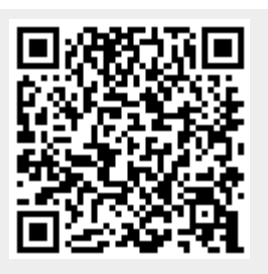

Last update: 2019/12/13 20:09